Before you install Lotus Forms Viewer check for and uninstall PureEdge Viewer from your PC and reboot.

The follow screen shots show the installation of Lotus Forms Viewer 3.5.1.

Choose English and click the OK button.

| Choose | Setup Language 🛛 🔀                                                |
|--------|-------------------------------------------------------------------|
| ځ      | Select the language for this installation from the choices below. |
|        | English (United States)                                           |
|        | OK Cancel                                                         |

## Click Next.

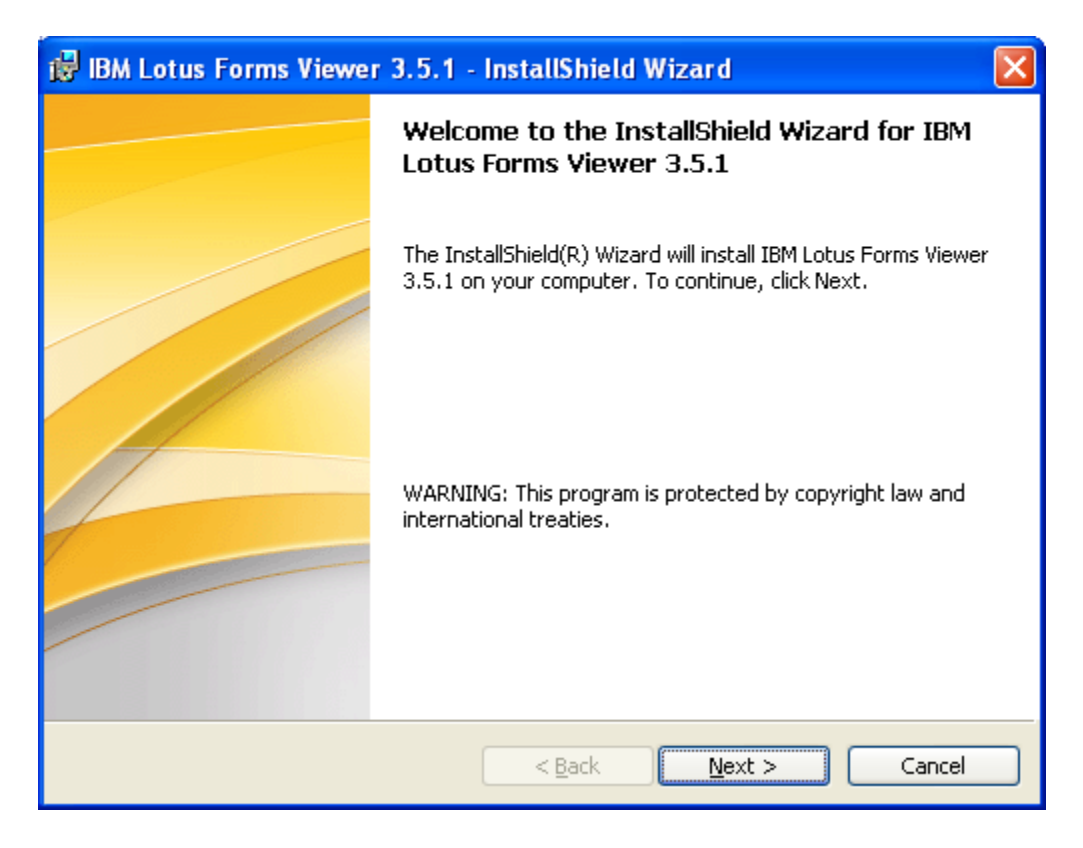

Click the button to accept the EULA agreement and click **Next**.

| 🙀 IBM Lotus Forms Viewer 3.5.1 - InstallShield Wizard                                                                                                    | X |
|----------------------------------------------------------------------------------------------------|---|
| Software License Agreement Please read the following license agreement carefully.                                                                                                    |   |
| International Program License Agreement<br>Part 1 - General Terms                                                                                                    |   |
| BY DOWNLOADING, INSTALLING, COPYING, ACCESSING, CLICKING ON<br>AN "ACCEPT" BUTTON, OR OTHERWISE USING THE PROGRAM,<br>LICENSEE AGREES TO THE TERMS OF THIS AGREEMENT. IF YOU ARE<br>ACCEPTING THESE TERMS ON BEHALF OF LICENSEE, YOU REPRESENT<br>AND WARRANT THAT YOU HAVE FULL AUTHORITY TO BIND LICENSEE<br>TO THESE TERMS. IF YOU DO NOT AGREE TO THESE TERMS, |   |
| DO NOT DOWNLOAD. INSTALL. COPY. ACCESS. CLICK ON AN                                                                                                    | ~ |
| Print < Back Next > Cancel                                                                                                    |   |

Keep the default location for Lotus Forms on your PC and click Next.

| 🥵 IBM Lotus Forms                                                                                             | Viewer 3.5.1 - InstallShield Wizard                               | X |  |
|----------------------------------------------------------------------------------------------------|-------------------------------------------------------------------|---|--|
| Destination Folder<br>Click Next to install to this folder, or click Change to install to a different folder. |                                                                   |   |  |
| Install IBM<br>C:\Program                                                                                     | Lotus Forms Viewer 3.5.1 to:<br>Files\IBM\Lotus Forms\Viewer\3.5\ |   |  |
| InstallShield                                                                                                 | < <u>B</u> ack <u>N</u> ext > Cancel                              |   |  |

Click Install.

| 🔀 IBM Lotus Forms Viewer 3.5.1 - InstallShield Wizard                                                                                                    | × |
|----------------------------------------------------------------------------------------------------|---|
| Ready to Install the Program The wizard is ready to begin installation.                                                                                        |   |
| Click Install to begin the installation.<br>If you want to review or change any of your installation settings, click Back. Click Cancel to<br>exit the wizard. |   |
| InstallShield                                                                                                    |   |

When finished you will get this window, so click **Finish**.

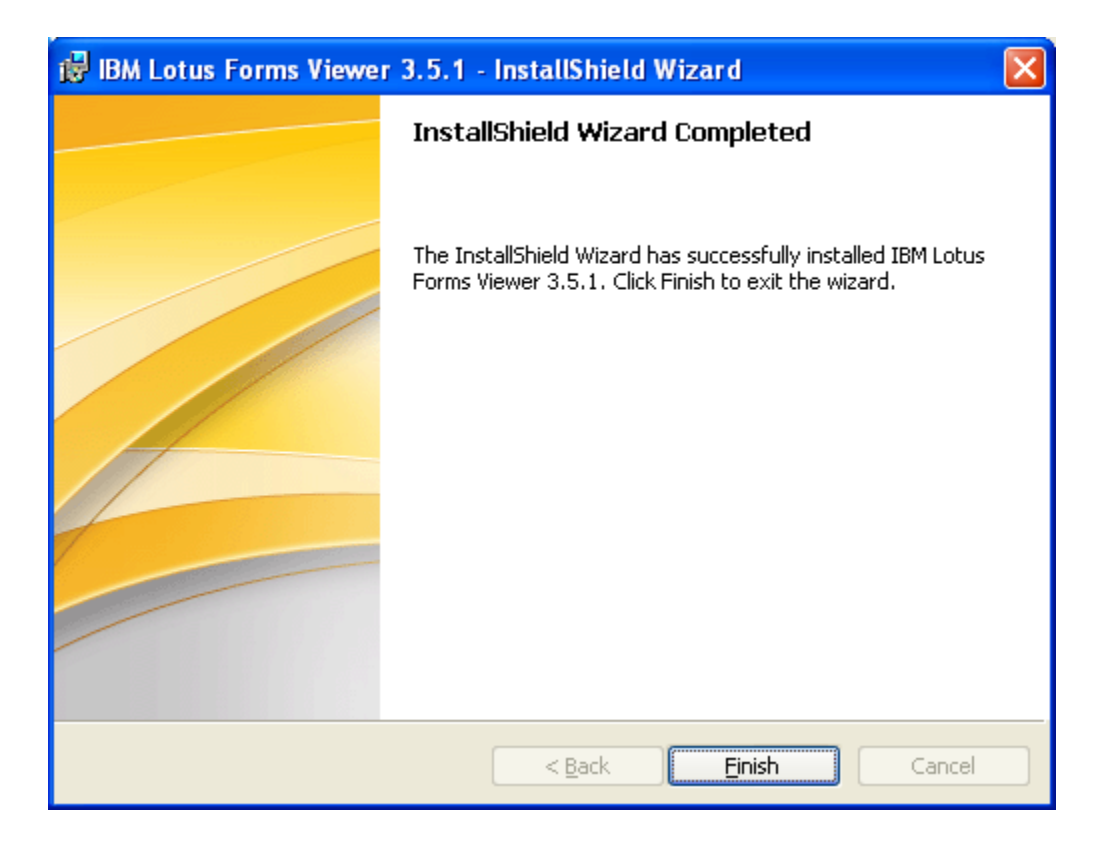

After you click **Finish** the window will disappear and you will be back at your desktop.

To check for the program, click the **Start** button, select **Programs** and you will see IBM Lotus Forms Viewer 3.5 displayed.

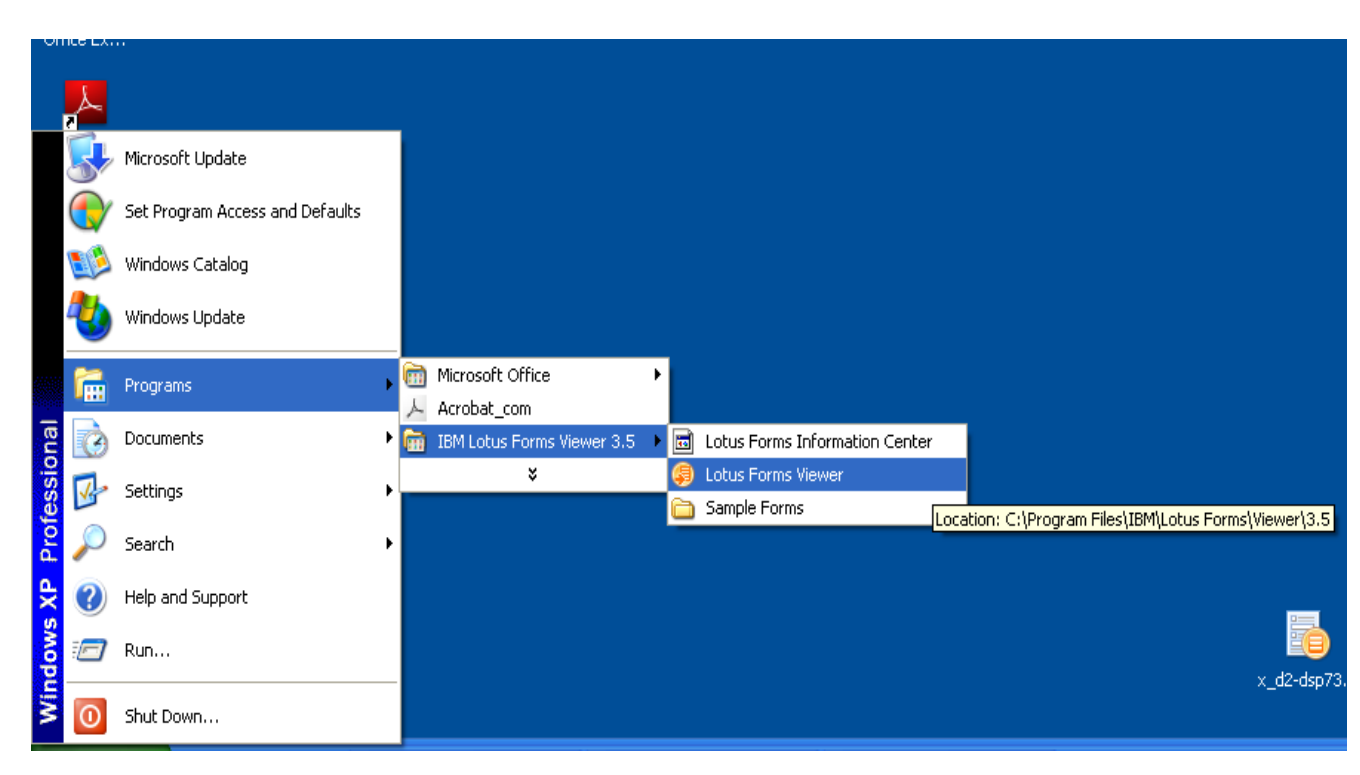